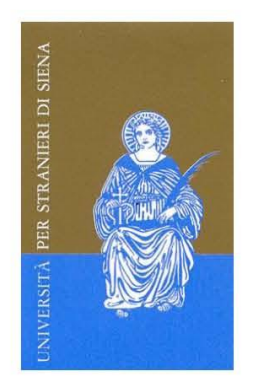

## Adobe Connect - Quando si utilizza Proxy Server

Se si hanno problemi a partecipare a una riunione tramite Internet Explorer, e si utilizza un server proxy provare quanto segue:

Passo 1. Aprire Internet Explorer e dal menu Strumenti .

Passo 2. Cliccare su Opzioni Internet .

Fase 3. Fare clic sulla scheda Avanzate .

Fase 4. Attivare l'impostazione " Usa HTTP 1.1 con connessioni tramite proxy . "

**Passo 5.** eliminare i cookie del browser, chiudere tutte le finestre del browser e tentare di ricollegarsi alla riunione.

## **Adobe Connect - When using Proxy Server**

If you are having trouble joining a meeting via Internet Explorer, and you use a Proxy Server try the following:

Step 1. In Internet Explorer select Tools menu.

Step 2. Click Internet Options.

Step 3. Click the Advanced tab.

Step 4. Enable the setting "Use HTTP 1.1 through proxy connections."

**Step 5.** Clear your browser Cookies, close all browser windows and attempt to re-enter the meeting.

Centro Servizi Audiovisivi e Multimediali

Università per Stranieri di Siena

Piazza Carlo Rosselli 27/28 53100 Siena Tel. +39.0577.240433 Fax. +39.0577.240438 e-mail centroaudiovisivi@unistrasi.it